醍摩豆帳號申請方式如下:

1.手機請至 app store 或是 Play 商店去下載 HiTA 智慧助教並安裝。
 2.在開啟 app 下方會出現 Google、FB、WeChat 擇其一做綁定登入。
 3.點開!,如下圖所示:

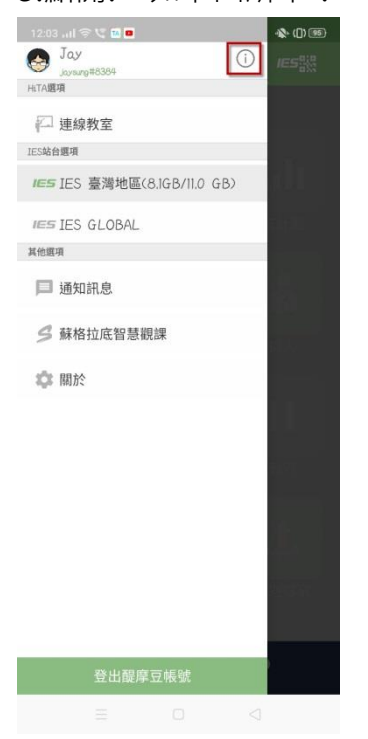

## 4.取得醍摩豆帳號登記至 Google 表單中。

| 間降豆<br>TEM More                                                                                            | * @                          |
|----------------------------------------------------------------------------------------------------|------------------------------|
|                                                                                                    | 41130877                     |
| 用户編號: 154<br>• 姓名:<br>Jay                                                                                  | 编辑                           |
| 用戶編號: 154<br>• 姓名:<br>Jay<br>~ 密碼:                                                                         | 編辑                           |
| 用戶端號: 154<br>▲ Jay<br>☞ 密碼:                                                                                | 編輯<br>編輯<br>編輯               |
| 用戸編號: 154                                                                                                  | 編輯<br>編輯<br>編輯<br><u>操</u> 輯 |
| <ul> <li>用戶編號: 154</li> <li>姓名:<br/>Jay</li> <li>◆ 密碼:</li> <li>電子信箱:<br/>未設定</li> <li>(2) 帳號绑定</li> </ul> | 編輯<br>編輯<br>優親<br>後定<br>編輯   |

HiTeach 安裝方式說明:

1.請先至網站下載 HiTools 進行安裝。

https://www.habook.com/zh-tw/download.php?act=list&cid=1

| 嚴摩豆                           | 秋腹下戦 喘垣       | 自己我时生门             |                       | 周囲をリバエント   | <u>。</u> 嚴摩豆帳號 | ○ ○ ○ ○ ○ ○ ○ ○ ○ ○ ○ ○ ○ ○ ○ ○ ○ ○ ○ | : Zac (HA |
|-------------------------------|---------------|--------------------|-----------------------|------------|----------------|---------------------------------------|-----------|
| TLAM Model<br>檔案名稱            |               | 作業                 | 系統                    | 更新日期       | 下載檔案           | 檔案說明                                  |           |
| HiTA 5 醌摩豆教師APP               |               | Andro              | bid,iOS               | 2021/07/15 | Jownload       | → more                                |           |
| HiTeach 5                     |               | Windows            | 10 x64 系統             | 2021/08/05 | ( download     | → more                                |           |
| HiTeach 3(透過下載HiT<br>HiTeach) | ools來安裝       | Window             | /s 7, 8, 10           | 2021/06/16 | ( download     | → more                                |           |
| HITA智慧助教App                   |               | Andro              | oid,iOS               | 2021/06/04 | Jownload       | → more                                |           |
| HiLearning 電子書包學              | 習系統           | Andro              | bid,iOS               | 2021/04/30 | ( download     | → more                                | 要諮        |
| PowerClick Addin (Pov<br>程式)  | verPoint 外掛編題 | windows 7<br>windo | ' windows 8<br>ows 10 | 2021/05/04 | ( download     | → more                                | TOP       |
| DSC Remote                    |               | windows 7          | windows 8             | 2019/10/29 |                |                                       |           |

2.打開 HiTools 輸入序號啟用即可安裝 HiTeach。